## Add a New Course to the Schedule

## Introduction

If a class doesn't appear in your schedule, but needs to be added, you'll create the class using GW\YXi`Y BYk 7cifgY.

This could happen if it's a new class that hasn't been offered before, or if the class wasn't offered or was cancelled in the term that was copied to make the new term.

Note: The Schedule New Course process is not used for entering a new course into the Course Catalog. If the course doesn't exist in the Course Catalog, your department will need to submit a <u>Course Action Form</u> in order to have a new course added.

## Schedule New Course

1. Login to SIS with your CWRU ID and associated passphrase. From the Staff Home page, select the GC7 Kcf\_7YbhYf h]`Y, and then choose GW\YX i`Y BYk 7cifgY.

Alternatively, use the menu and navigate to Curriculum Management > Schedule of Classes > Schedule New Course.

The GW\YXi`Y BYk 7cifgY screen appears.

- 2. Click the @cc\_ id 5WUXY a ]W =bgh]h ih]cb icon and select CASE1 if it is not already populated.
- 3. Click the @cc\_ id HYf a icon and select the appropriate term.
- 4. Click GYUfW\.

All active courses listed for your academic organization in the **7c i fgY 7UhU`c** [ appear in the search results. Select the course that is to be added to the schedule.

- 5. Select the class you want to add. The 6Ug]W 8UhU tab appears.
- Click the @cc\_ id GYgg]cb icon and select the appropriate session in which the class will be offered.
  For example, if this will be offered in the regular academic session select FY[ifY[" K]`]W :Ygg]cb

 Enter the number of this class section into the 7`Ugg GYWh]cb field. For example, if this is the first section of this class, enter "100". A Section number identifies a class within its course offering for a term. Do not use section numbers less than 100.

If a course has only one <u>component type</u>, such as Lecture or Research, section numbers start at 100 and are incremented by 1 for each new section.

For example, if BIOL 116 has 3 class sections in a term, it will look like this:

BIOL 116 100-LEC BIOL 116 101-LEC BIOL 116 102-LEC

If a course has more than to Ripost and E / FW WERD AND READ AND A CONTRACT AND DECEMBENT AS SOUND AND A CONTRACT AND A CONTRACT AND A

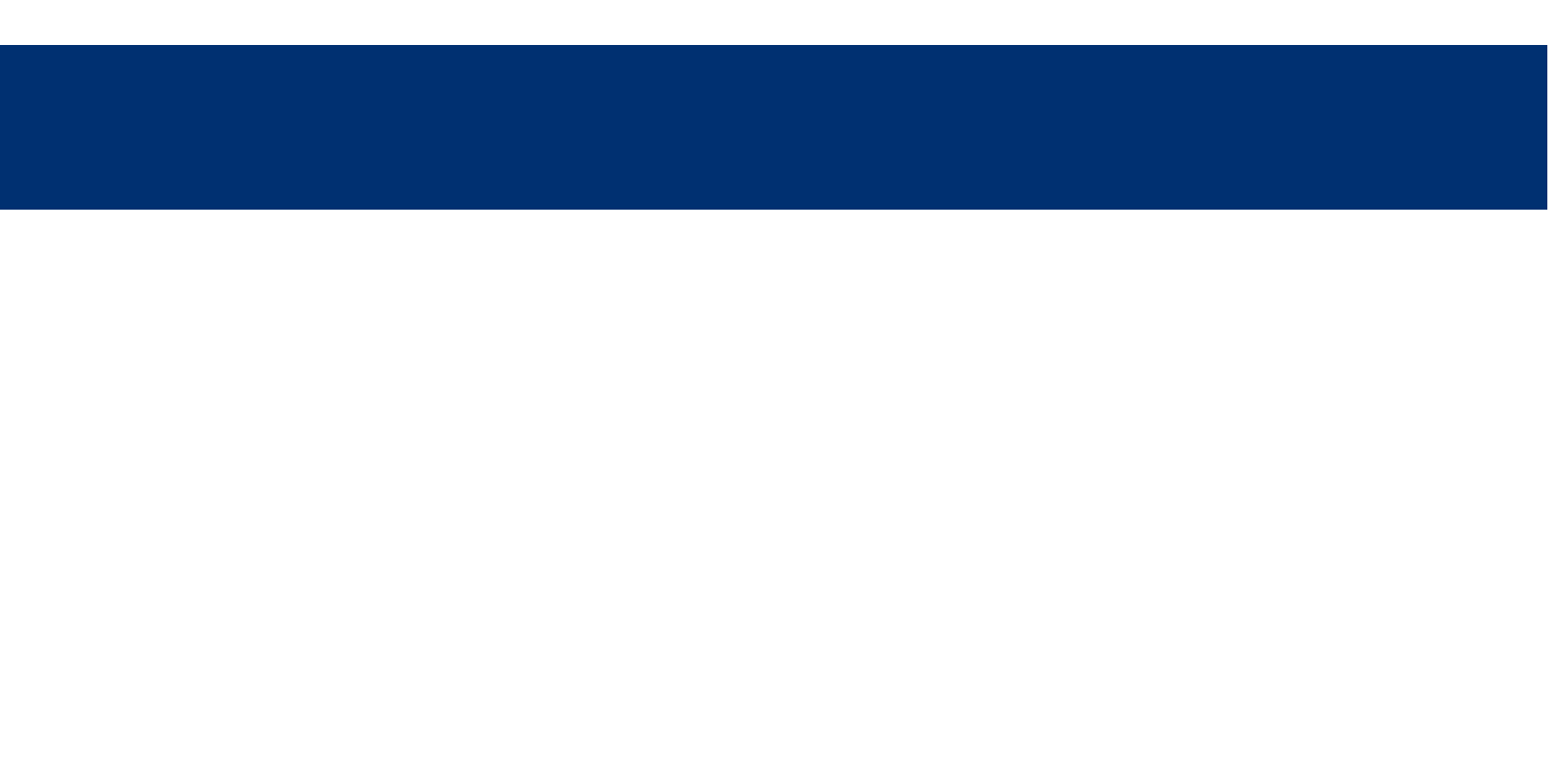

**-bghf i Whcf Fc`Y**: The primary role assigned to this individual, which determines the defaults of the Print and Access fields.

role